## GPS Trackdown for Android

## Helpful Hints – What is Panic Alert?

1. **Panic Alert** will allow you to "hit the panic button". In an emergency, you may need to have your current location sent to a contact without making it obvious that you're using your phone. Select the **Setup** tab and choose **GPS Tracking Settings**.

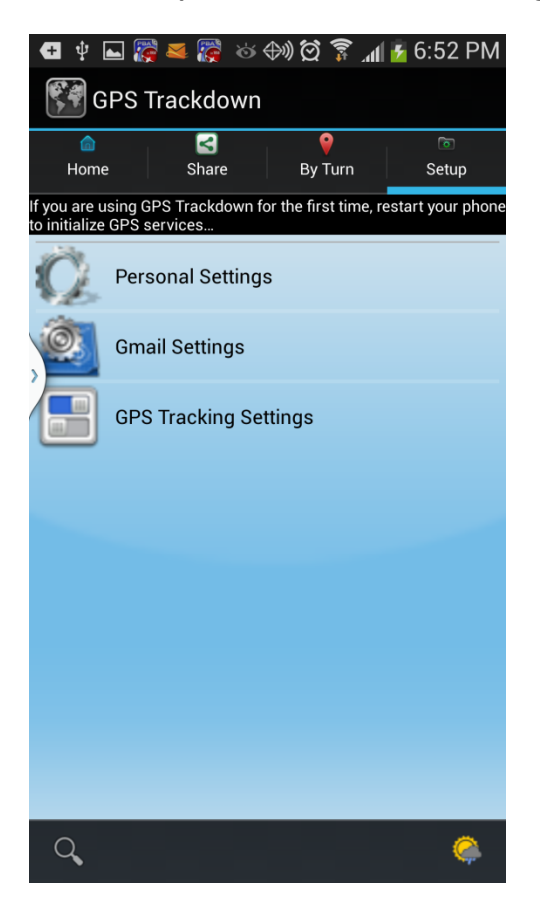

2. Set Enable Panic Alert to Yes. Select Done to save your changes

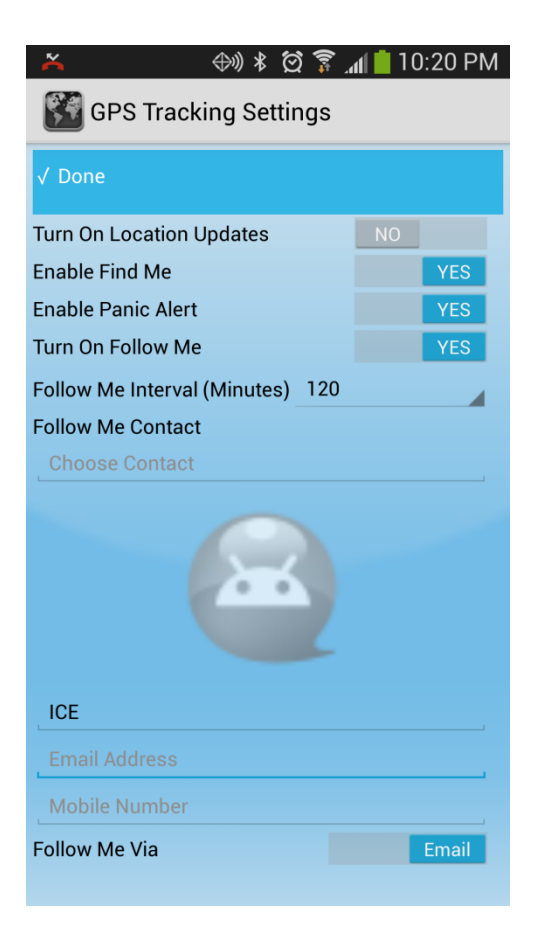

3. Panic Alert can be triggered from the Menu by choosing Send Panic Alert or by you pressing your phone's "Volume Up" or "Volume Down" key ten consecutive times in ten seconds. GPS Trackdown will send your current location to your ICE contact. If Share By email is selected, your location history will also be included. *Discuss Panic Alert with your ICE contact and try it out at your convenience. Ensure that you understand the process before you need to use it.*